Below the "OK" and "Cancel" buttons there are a few other buttons as well:

## Add

Press the "Add" button to add a new reference without leaving the dialog box. You can then continue exploring the other references.

## Delete

The "Delete" button can be used to delete references from the model. To delete a particular reference, select it in the list, and press the "Delete" button. If this reference is in use in some edge function, you will get a warning about this.

## Show

The "Show" button is used to display the name of the node which the reference is linked to. By selecting a reference in the list and pressing this button, DynRisk will display a message of the following from below the reference list:

"Reference to: <XXX>"

where <XXX> is replaced by the name of the actual node.

Links

The "Links" button is used to find edges where a particular reference is used. To find all the edges using a specific reference, select the reference in the list, and press the "Links" button.